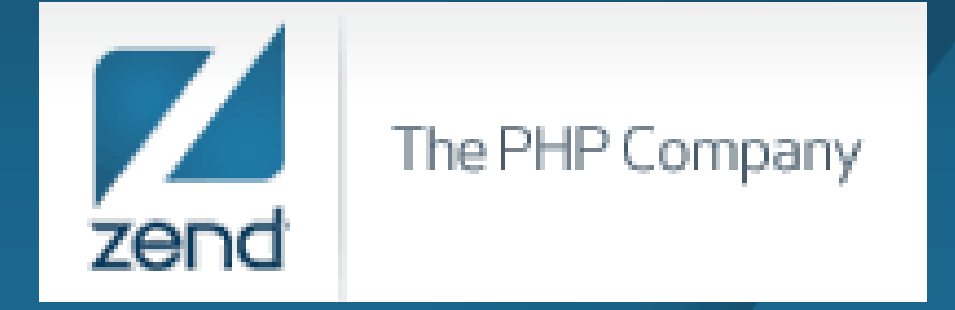

#### PHP on IBM i: Getting Started

Anne Rue Regional Account Manager <u>Anne.rue@zend.com</u> (310) 480 4161

Mike Pavlak Solutions Consultant <u>Mike.p@zend.com</u> (815) 722 3454

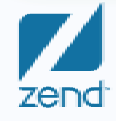

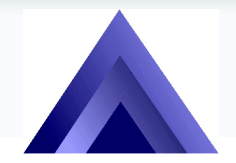

The Omni User 7<sup>th</sup> Day of Education

The PHP Company

# Agenda

- Audience IBM i experience and new to PHP?
- Background on PHP
- Zend Core
- Zend Studio
- Some sample scripts
- References, support and more info
- Q&A

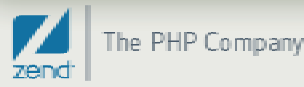

# PHP is a Scripting Language

- PHP Hypertext Pre-Processor
- Developed initially by <u>Rasmus Lerdorf</u> in 1994
- Zeev Suraski and Andi Gutmans Contributing since1997+ (ZEev + aNDi = Zend)
- Interpreted, not compiled
- Forgiving and intuitive code structure (Short learning curve)
- Immediate feedback during development
- Operating model is similar to Net.Data, not as verbose
- PHP is to Java what RPG is to COBOL

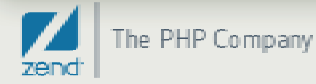

#### Who is Zend?

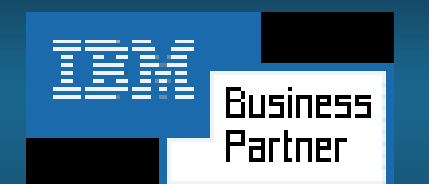

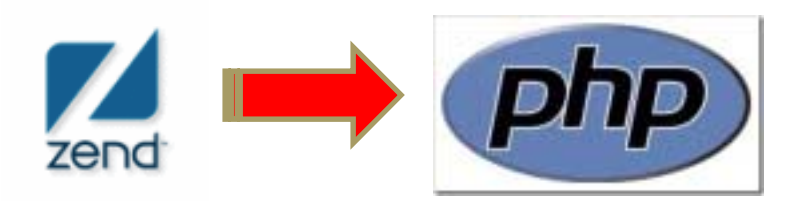

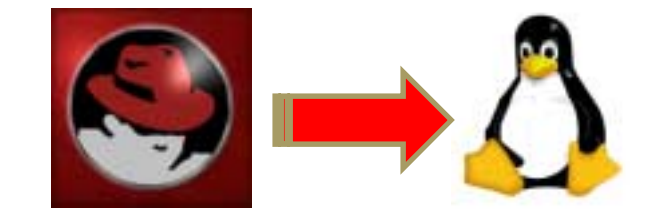

- Guiding light for PHP
- Providers of stable, supported PHP distribution
- Providers of commercial tooling and support for PHP
  - Zend Core
  - Zend Studio
  - Zend Platform, more...

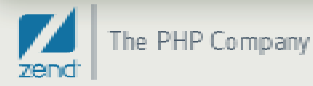

#### Zend and IBM

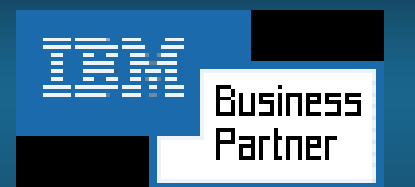

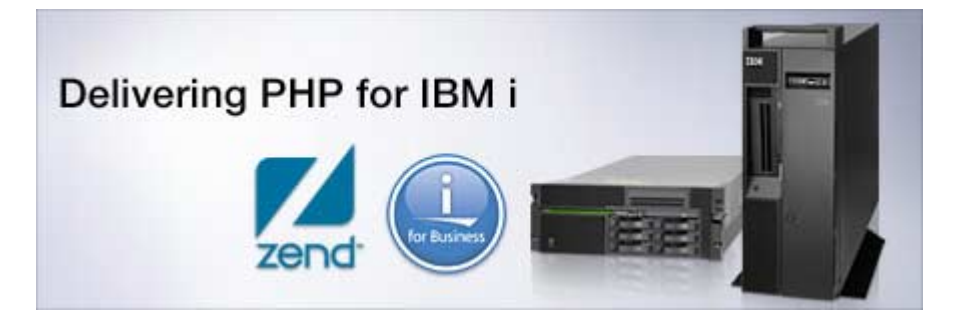

- Partnership began in 2005
- Zend selected by IBM to deliver PHP on IBM i
- Zend solutions pre-loaded with IBM i 6.1 and V5R4!
  - Just install the LP and go!
- You can still get products and updates at Zend.com

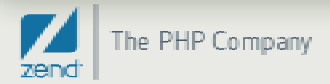

## Why Open Source?

- Tough economic times calls for innovation
  - Low cost of entry
  - Applications of high quality
  - Lower TCO
  - Runs natively on IBM i, no need for additional hardware / OS
  - You are already using it! (Apache, Eclipse, etc.)

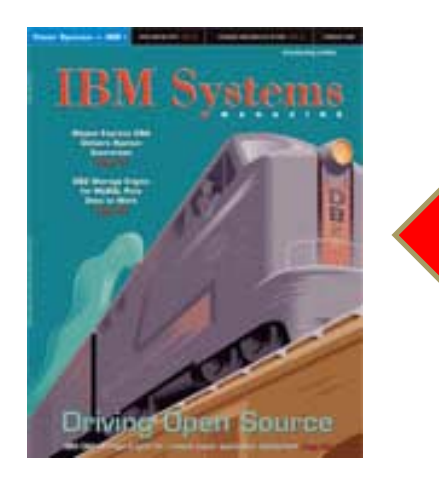

We're not the only ones talking about Open Source...

Look what IBM is saying in February edition!

http://www.ibmsystemsmag.com/ibmi

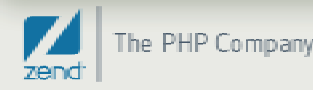

#### The "Stack"

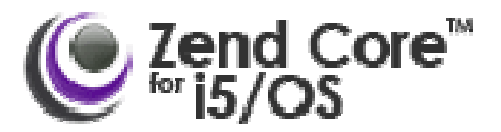

- Tested, certified and supported distribution of PHP
- Runs in PASE
- Home base for PHP modules like GD, PEAR, etc.
- Browser based admin console
- Accessible immediately after install
- Let's look at the architecture of the stack
- And then installation on IBM i

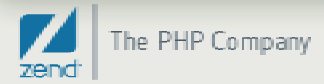

#### **Fundamental Architecture**

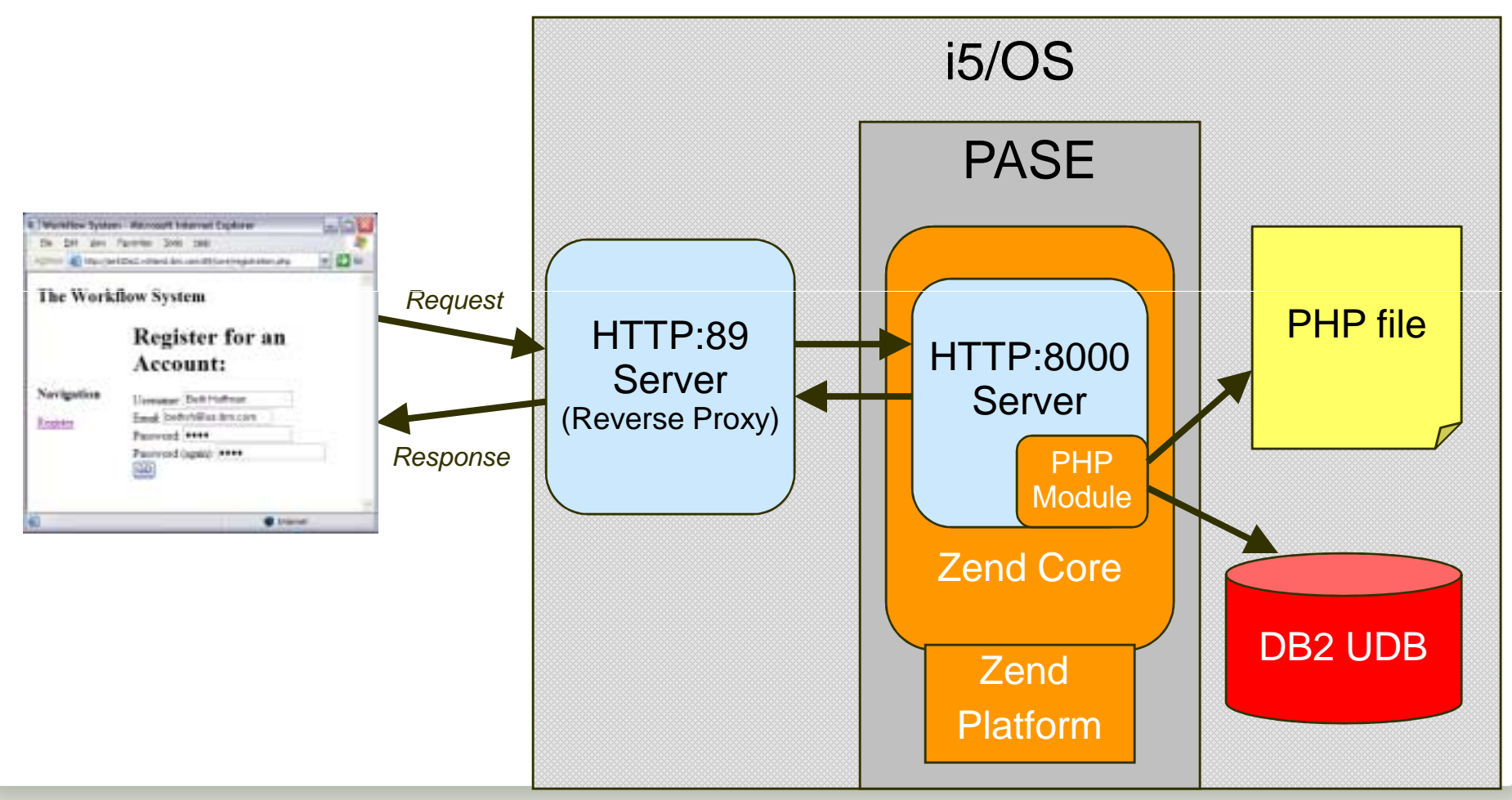

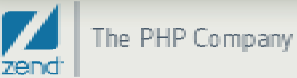

#### Software Pre-req's

#### Please read the Installation Guide !!!

| Description                                                                                                    | Product Option               | Licensed Program                                    |
|----------------------------------------------------------------------------------------------------|------------------------------|-----------------------------------------------------|
| Portable App Solutions Environment<br>Qshell<br>System Openness Includes<br>IBM Portable Utilities For I5/OS<br>OpenSSH ,OpenSST,Zlib | 33<br>30<br>13<br>*base<br>1 | 5722ssl<br>5722ssl<br>5722ssl<br>5733scl<br>5733scl |

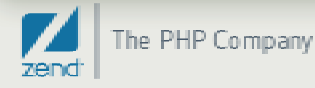

#### Install Zend Core

- Prerequisites:
  - See Zend Core installation documentation!!!
  - i5/OS V5R3\*, V5R4, V6R1
  - Recent Cumulative PTF package, PASE, QShell
- Software installation
  - Windows Installation or...
  - Upload \*SAVF, Restore, and start coding!
  - Clean installation will start the stack automatically
- Bonus!
  - MySQL can be installed at the same time
  - Windows based installation can include the time saving Zend Platform

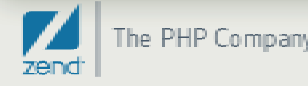

#### Administer Zend Core

Type GO ZENDCORE/ZCMENU, Option 5 then 1

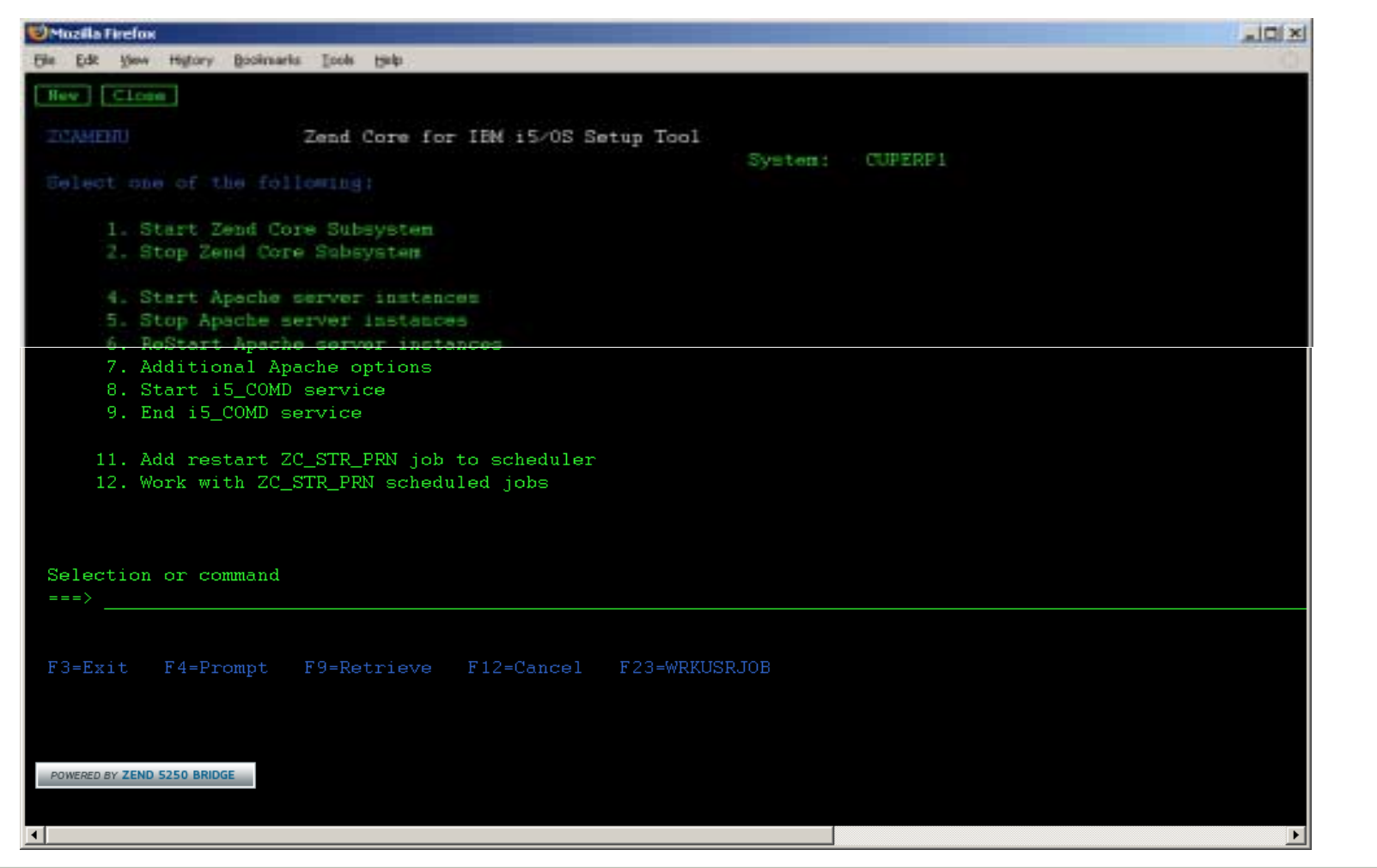

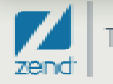

#### Sample Script – Hello World

- Obligatory program when starting out
- Confirms correct setup of PHP
- Sample code: (Shortest PHP Macro around!)
- Save script in IFS /www/zendcore/htdocs/helloworld.php
- Browser URL: <u>http://i5system:89/helloworld.php</u>

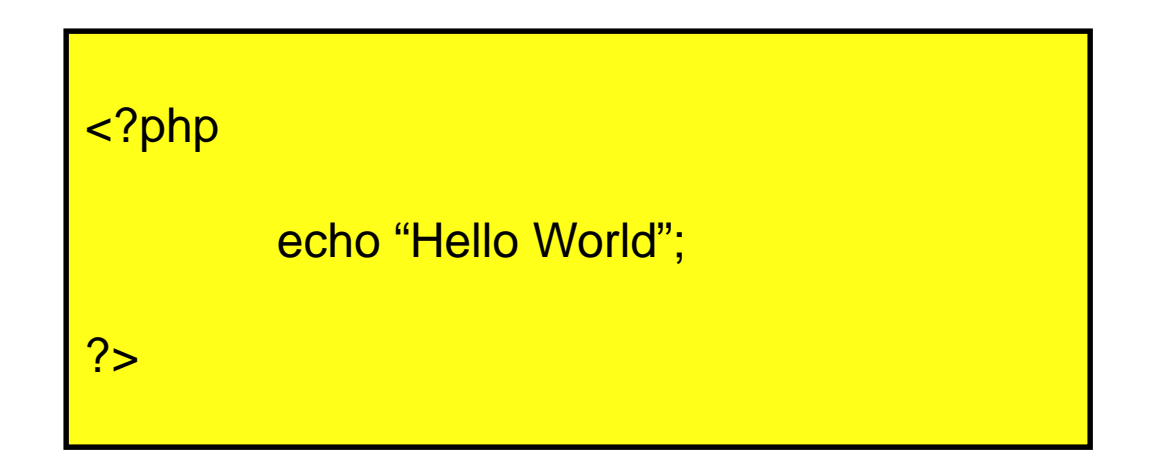

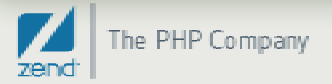

| This is the Hello World Script 🛛 🖈             | Google                                                                | - 0 X                 |
|------------------------------------------------|-----------------------------------------------------------------------|-----------------------|
| ← → C ☆ http://i5system:89/mpavlak/helloworld. | php                                                                   | • B+ #+               |
| 🕒 New Tab                                      |                                                                       | Other bookmarks       |
| Hello World                                    |                                                                       |                       |
|                                                |                                                                       |                       |
|                                                |                                                                       |                       |
|                                                |                                                                       |                       |
|                                                |                                                                       |                       |
|                                                | Copyright $^{\odot}$ 2009 Zend Technologies, Inc, All rights reserved | 11/4/2009   <b>13</b> |

#### Zend Core Configuration

- Two apache servers
  - Use i5server:2001 to administer IBM server
  - Use Zend Admin to administer Zend Apache server

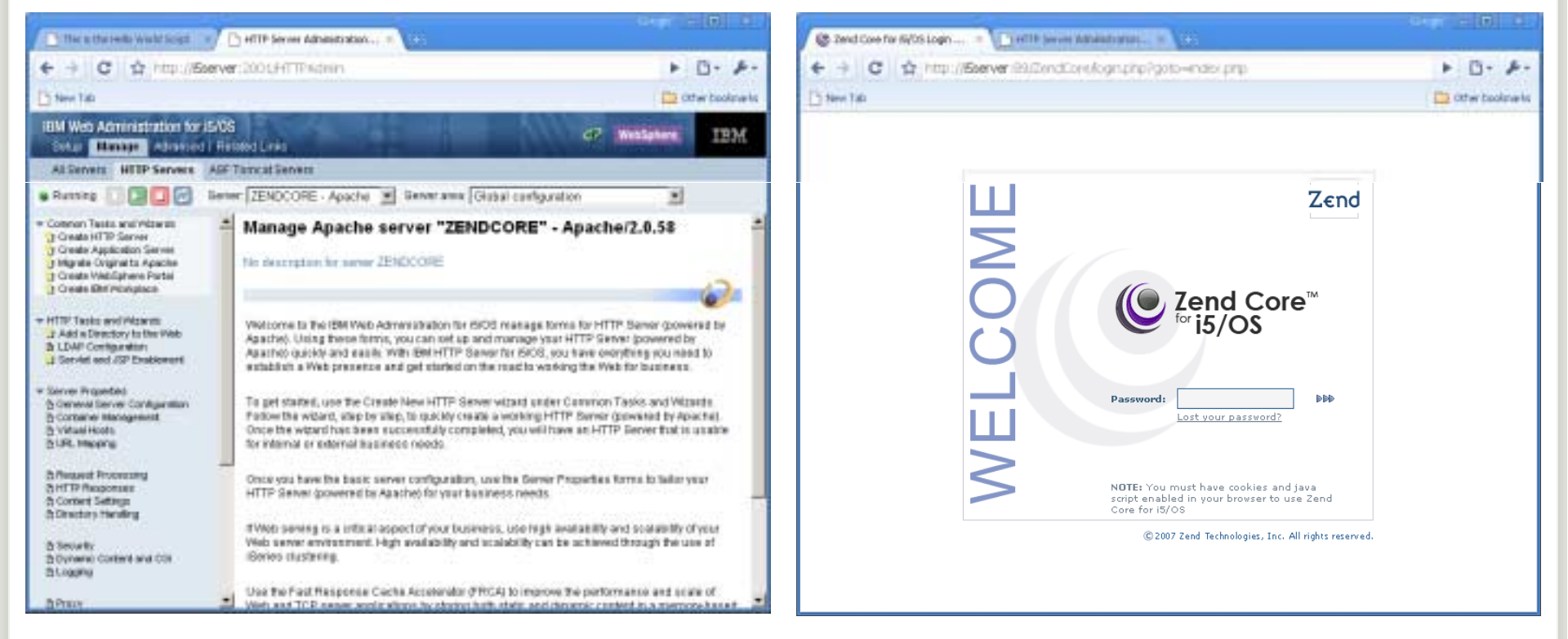

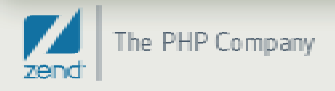

#### Zend Core Port Change?

- Default proxy points to Port 89
  - Log in to IBM Admin Server and open up ZENDCORE
  - Go to General Server Configuration
  - Click Apply & restart the server

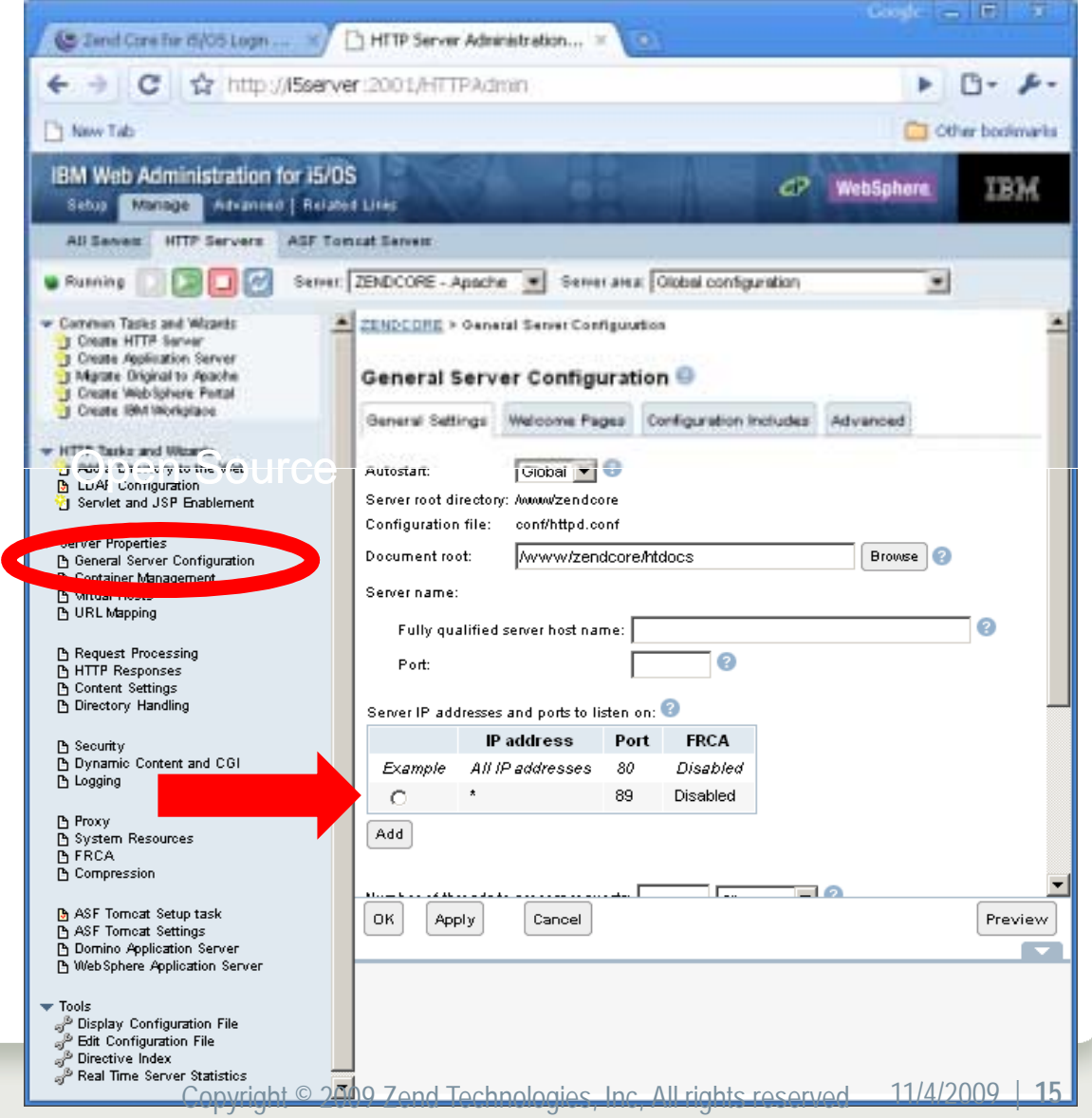

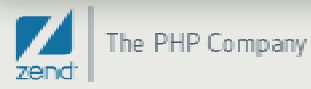

#### Zend Core php.ini changes

- Manage php.ini via GUI in Zend Core
  - Log in with initial password, can reset in green screen
  - Administer all values in php.ini
  - Include path is one of many options
  - Must restart Apache in green screen for changes to take effect

| C Zend Core for 5/05 ×                                                        | and 🖃 🗉                                                                                                    | ×       |
|-------------------------------------------------------------------------------|----------------------------------------------------------------------------------------------------|---------|
| C S http://cuper1.zend.co                                                     | om:89/ZendCore/Index.php?frame=configuration                                                                                                    | p       |
| 1 News Tab                                                                    | C Other box                                                                                                    | imerits |
|                                                                               |                                                                                                    |         |
| Control Center                                                                | Configuration         Documentation         About         Classed           PHP         Extensions         Zend Products         Misc, Directives         Z | end De  |
| PHP Configuration                                                             | Search directives:                                                                                                    | -       |
| Dease Nextart Apache                                                          | 🔀 Discard Changes   🚍 Save Settings   💈                                                                                                    | tiele   |
| Data Handling                                                                 |                                                                                                    | - 1     |
| C Error Handling and Logging                                                  |                                                                                                    |         |
| File Uploads                                                                  |                                                                                                    |         |
| Fopen Wrappers                                                                |                                                                                                    |         |
| Language Options                                                              |                                                                                                    |         |
| 🛃 Mail                                                                        |                                                                                                    |         |
| • Misc.                                                                       |                                                                                                    |         |
| Paths and Directories                                                         |                                                                                                    |         |
| Name                                                                          | Value                                                                                                    |         |
| doc_root<br>Root directory of PHP on the server                               |                                                                                                    |         |
| enable_dl<br>This directive is really only useful in<br>module version of PHP | n the Apache On Coff                                                                                                    |         |
| extension_dir<br>In what directory PHP should look fo<br>loadable extensions  | or dynamically /usr/local/Zend/Core/li                                                                                                    |         |
| include_path<br>List of directories where PHP looks f                         | for files .:/usr/local/Zend/Core,                                                                                                    |         |
| user_dir<br>The base name of the directory used                               | ed on a home                                                                                                    |         |
| <u>direct Cópyright'©</u> 2009 Zend                                           | Technologies, Inc, All rights reserved 11/4/2009                                                                                                    | 6       |

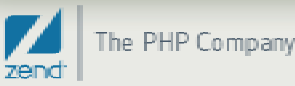

#### i5 Toolkit APIs

System values
i5\_get\_system\_value

#### Data areas

- i5\_data\_area\_prepare
- i5\_data\_area\_receive
- i5\_data\_area\_send
- i5\_data\_area\_close

#### Print/Get spooled file

- i5\_spool\_list
- i5\_spool\_list\_read
- i5\_spool\_list\_close
- i5\_spool\_get\_data
- i5\_spool\_from\_file??

- Job logs
  - i5\_jobLog\_list
  - i5\_jobLog\_list\_read
  - i5\_jobLog\_list\_close
- Active jobs
  - i5\_job\_list
  - i5\_job\_list\_read
  - i5\_job\_list\_close
- Objects list
  - i5\_object\_list
  - i5\_object\_list\_read
  - i5\_object\_list\_close

- User space
  - i5\_userspace\_crearte
  - i5\_userspace\_prepare
  - i5\_userspace\_get
  - i5\_userspace\_put

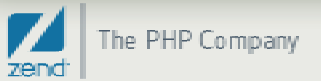

# Zend Studio 7.0 for IBM i

- Included for IBM i customers w/SWMA
- Essential IDE for PHP on IBM i
- Syntax checker
- Code completion
- Debugger
- Built on Eclipse framework
- Function directory
- Templates
- Much, much, more

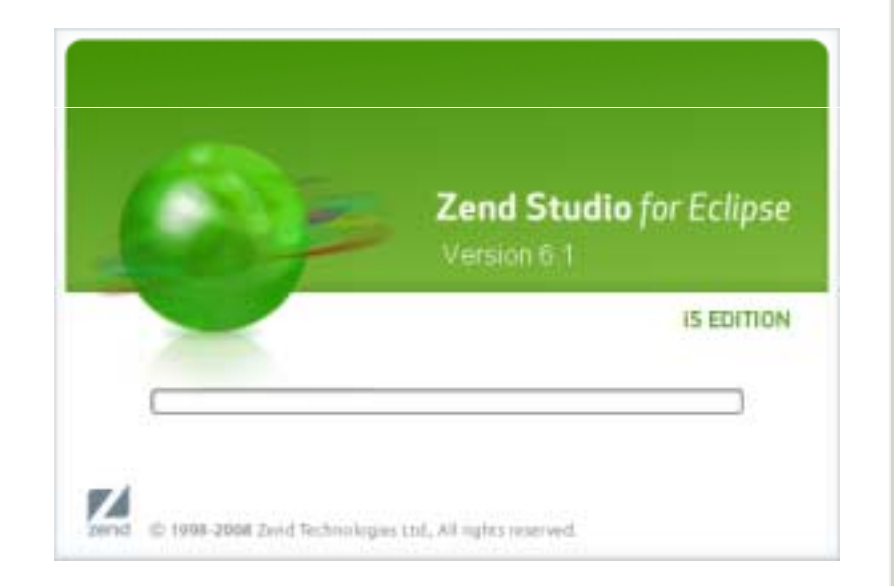

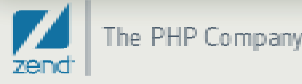

## Zend Studio 7.0 for IBM i - Installation

- Download program from Zend.com/en/downloads (i5 Edition!)
- Install to workstation (Mac, Windows, Linux)
- Follow the prompts for licensing the product
- Zend.com with QSRLNBR to license product
- Start the IDE and begin coding PHP immediately

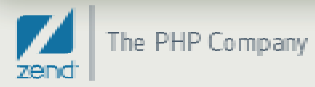

#### How do I access IFS files?

#### Three methods I use

- Netserver file associations (or a mapped local drive)
  - Can be sluggish
- Remote server configuration
  - Best for all purposes
- WRKLNK
  - Only for emergencies!

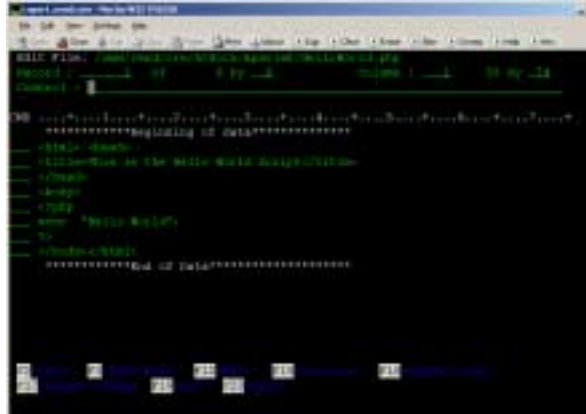

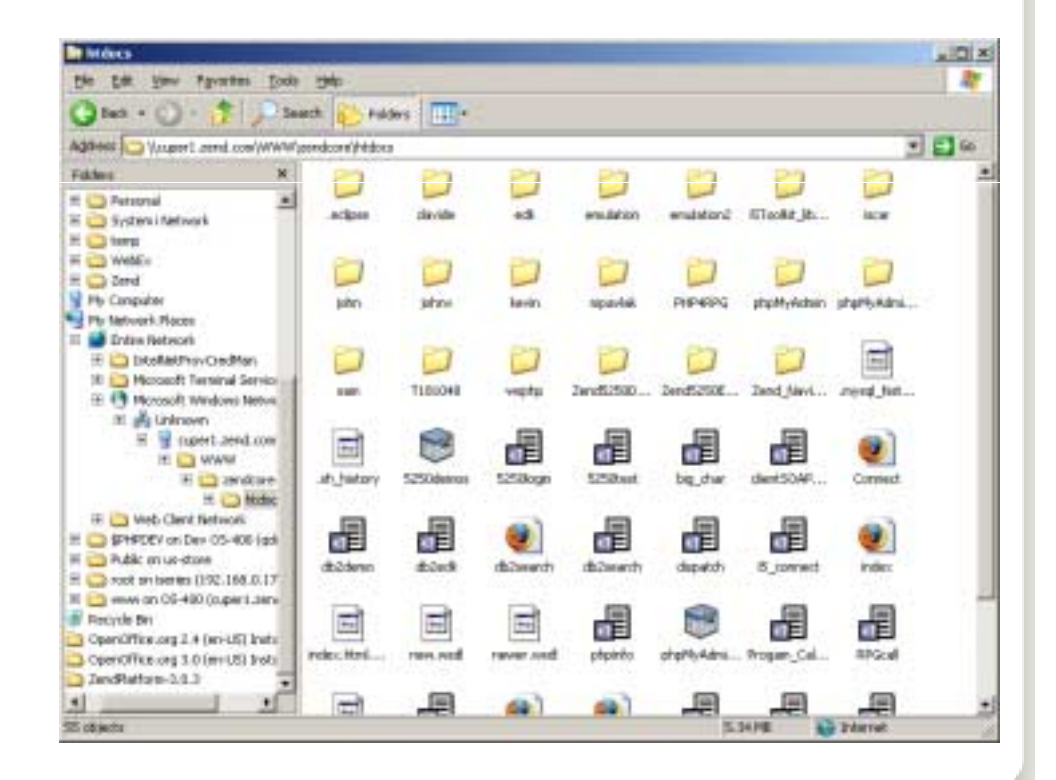

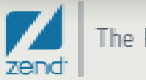

#### Configuring a remote server (FTP)

- Start Zend Studio for Eclipse i5 Edition
- Click the new connection button and select FTP
- Enter system name or IP address
- Set FTP Settings for parser to Unix

| New Connection                                                        | . IDI XI   | nen Connection                                                     |             | Convertina .                                                             |            |             |
|-----------------------------------------------------------------------|------------|--------------------------------------------------------------------|-------------|--------------------------------------------------------------------------|------------|-------------|
| Select Remote System Type Connection for PTP access to reacce systems | <b>b</b> = | Remote FTP Coly System Connection<br>Define connection information |             | Files<br>Define subsystem information                                    |            |             |
| Bystein type:                                                         |            | Davash svefile.                                                    |             | Configuration                                                            | Properties |             |
| Prie Westeit                                                          | 1.1        | Parent prome: pap-nike                                             |             | E to/m                                                                   | Repety     | Autor       |
| E Conversal                                                           |            | Host name: I5System                                                | •           |                                                                          | 24074      | fairs       |
| D Local                                                               |            | Connection name: i5System                                          |             |                                                                          |            |             |
| - SiH Orly<br>- Inited Only (Experimental                             |            | Description:   My host is system                                   |             |                                                                          |            |             |
| Unix Unix                                                             |            | Verify host name                                                   |             | Available Services                                                       | 12         |             |
| - 2 windows                                                           |            |                                                                    | -           | 2 PTP / in Sorvice<br>III 64 FTP Connector Service<br>IIII FTP Indexrepi |            |             |
|                                                                       |            |                                                                    |             | Description                                                              | -          |             |
| C Bets on C                                                           | acat]      | ⑦ < Back Next > E                                                  | nish Cancel | 0                                                                        | e gast in  | Brat Carcel |

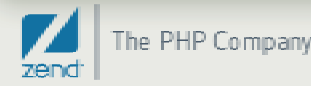

#### Navigate to files

- Expand the tree for your system
- Navigate to the directory /www/zendcore/htdocs
- Enter user credentials and your in!

| Enter Pass   | word                      | × |
|--------------|---------------------------|---|
| System type: | FTP Only                  |   |
| Host name:   | CUPER1.ZEND.COM           |   |
| User ID:     | i5userid                  |   |
| Password:    | *****                     |   |
|              | 🔲 Save user ID            |   |
|              | Save password             |   |
|              |                           |   |
|              |                           |   |
|              | <u>O</u> K <u>C</u> ancel |   |
|              |                           | _ |

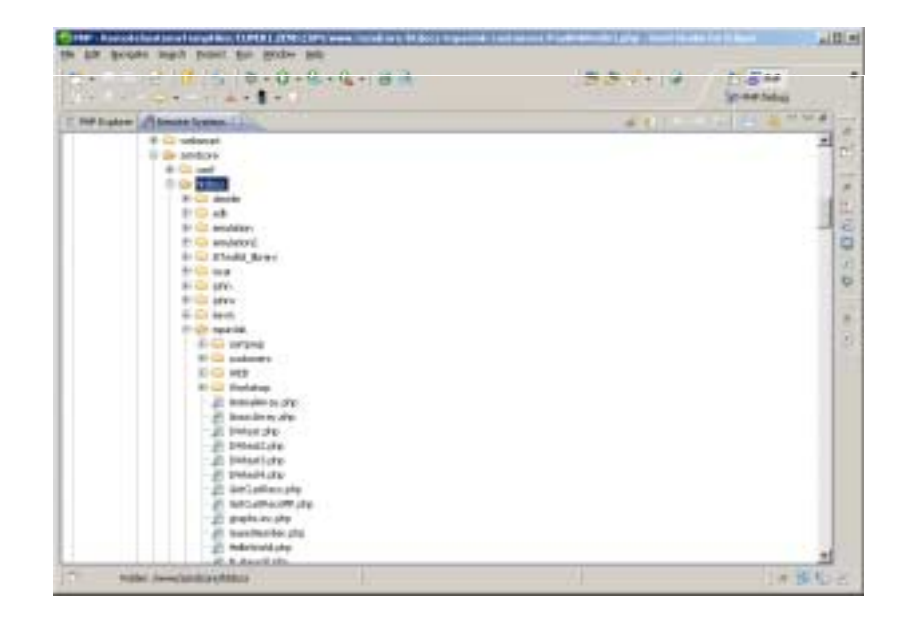

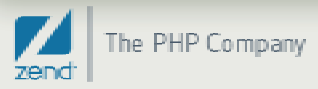

#### Host side change

- CHGFTPA NAMEFMT(\*PATH) CURDIR(\*HOMEDIR) LISTFMT(\*UNIX)
- Bounce FTP servers
  - ENDTCPSVR SERVER(\*FTP)
  - STRTCPSVR SERVER(\*FTP)
- If you have concerns about the host side FTP change consider the SSH method.
  - V5R4 Will need to configure and start SSH.
  - i6.1 Use STRTCPSVR command for SSHD

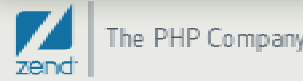

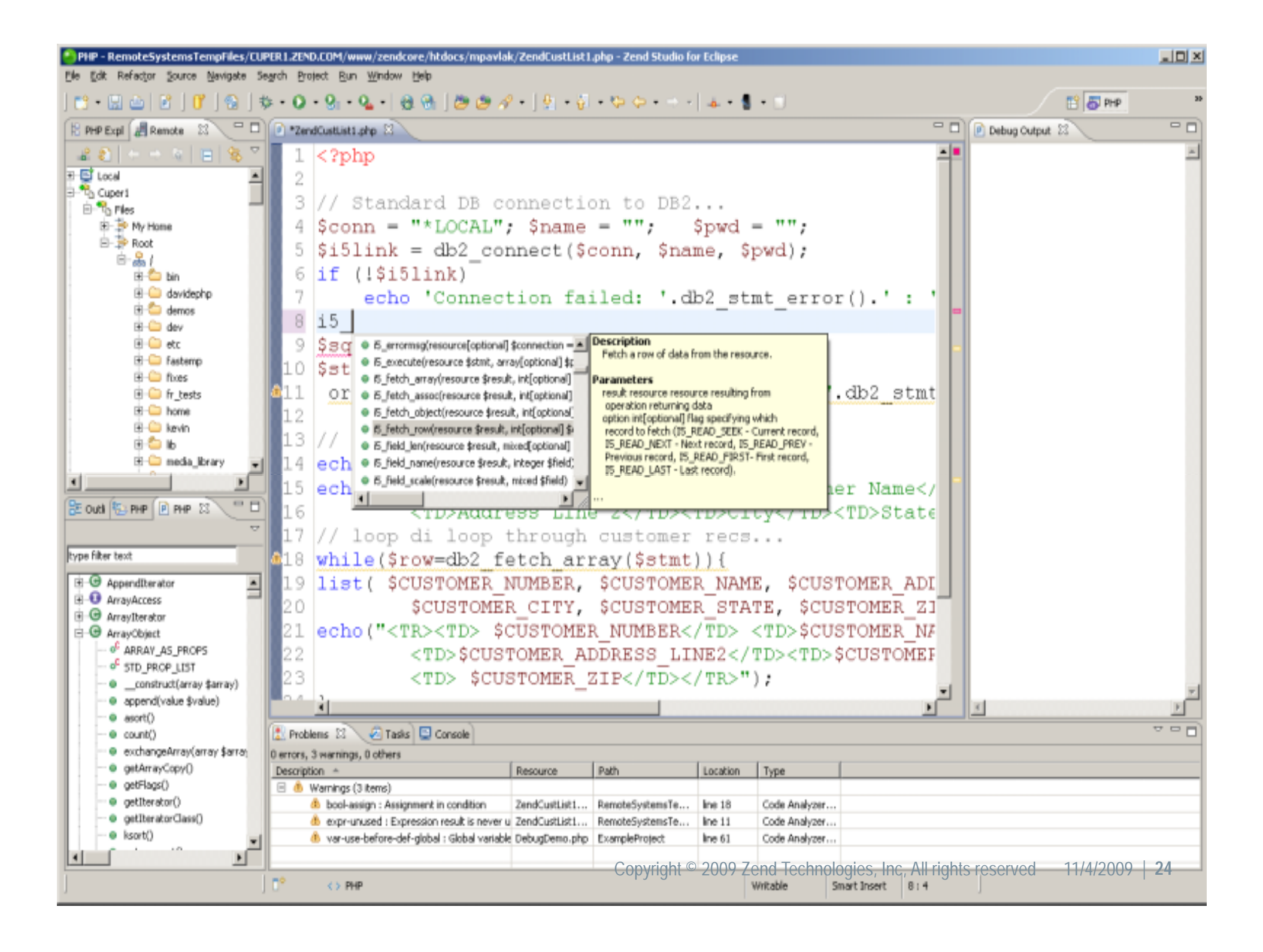

## Basic file listing script

- Connect to DB2 i
- Select records from a DB2 table
- Load the records in an HTML table
- Display the output.

| 1                           | Google 👝 📼 🗴                                         |                 |                  |                |             |       |             |         |
|-----------------------------|------------------------------------------------------|-----------------|------------------|----------------|-------------|-------|-------------|---------|
| 0                           | ← → C ☆ http://i5system:89/mpavlak/ZendCustList2.php |                 |                  |                |             |       | • •         | J       |
|                             | New Tab                                              |                 |                  |                |             |       | 🗀 Other boo | okmarks |
| Customer list for a company |                                                      |                 |                  |                |             |       |             |         |
|                             | Customer Number                                      | Customer Name   | Address Line 1   | Address Line 2 | City        | State | Zip Code    |         |
|                             | 1                                                    | Jimmy Buffet    | 5555 Candy Lane  | Apt. 2         | Chicago     | L     | 60694       |         |
|                             | 2                                                    | Sherlock Holmes | 221 Baker Street | Apt. B         | London      | EN    | 22101       |         |
|                             | 3                                                    | Gregory House   | 221 Baker Street | Unit B         | Newark      | ŊЈ    | 07114       |         |
|                             | 4                                                    | Dexter Morgan   | 666 Collins St   | Apt 13         | Miami Beach | FL    | 33109       |         |
|                             | 5                                                    | Mary Shannon    | 200 Laredo Dr.   |                | Albuquerque | NM    | 87104       |         |

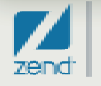

# Connection to DB2 for i

- Need three things:
  - System

Note: If your data sets have \*PUBLIC access, no user or password is required

- User ID
- Password

```
// Standard DB connection to DB2...
$conn = "*LOCAL"; $name = "";$pwd = "";
```

```
$i5link = db2_connect($conn, $name, $pwd);
if (!$i5link)
echo 'Connection failed: '.db2_stmt_error().' : '.db2_stmt_errormsg();
```

```
$sql = "SELECT * from zenddata.customer";
```

```
$stmt = db2_exec($i5link,$sql)
or die("Failed query:".db2_stmt_error().":".db2_stmt_errormsg());
```

```
?>
```

#### Reading data...

#### Loop through record set

<h1> Customer list for a company</h1> <TABLE BORDER="10" BORDERCOLOR="blue"><TBODY BGCOLOR="DEB887"> <TR><TD>Customer Number</TD><TD>Customer Name</TD><TD>Address Line 1</TD> <TD>Address Line 2</TD><TD>City</TD><TD>State</TD><TD>Zip Code</TD></TR>

<?php

```
while($row=db2_fetch_array($stmt)){
list($CUSTOMER_NUMBER, $CUSTOMER_NAME, $CUSTOMER_ADDRESS_LINE1,
    $CUSTOMER_ADDRESS_LINE2, $CUSTOMER_CITY, $CUSTOMER_STATE,
    $CUSTOMER_ZIP)= $row;
```

```
echo(" <TR><TD> $CUSTOMER_NUMBER </TD><TD> $CUSTOMER_NAME </TD>
<TD> $CUSTOMER_ADDRESS_LINE1 </TD><TD>$CUSTOMER_ADDRESS_LINE2 </TD>
<TD> $CUSTOMER_CITY</TD><TD> $CUSTOMER_STATE </TD>
<TD> $CUSTOMER_ZIP </TD></TR> ");
```

echo ' '; db2\_close(\$i5link);

?>

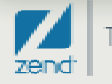

#### Common question

# What is that Zend Framework thing and how do I start using it ?

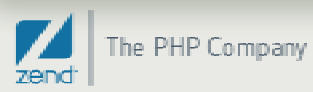

#### Zend Framework

- Open source set of tools that provide a "use at will" framework for developing applications in PHP
  - Ready for prime time since it inception
  - Active community
  - Revisions coming frequently
  - Supported on IBM i
- Keep in mind that...
  - Object Oriented code base
  - Need to understand PHP before delving into ZF
  - Installs automatically with Zend Core

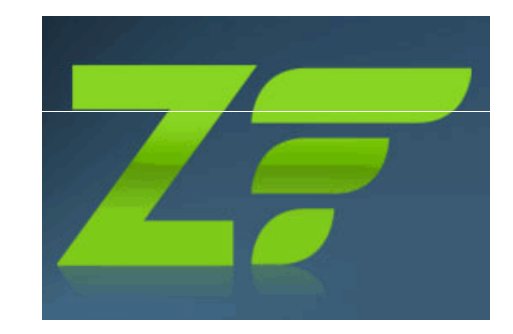

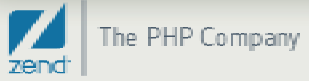

### What's coming next?

#### • Zend Server for IBM i 5.0

- New configuration
- More features
- Easier stack installation
- Optimized for framework support
- Much, much more!
- September 2009 issue…
  - Article by yours truly page 10
    - Zend update
    - MySQL update
    - Partnership update
    - More...

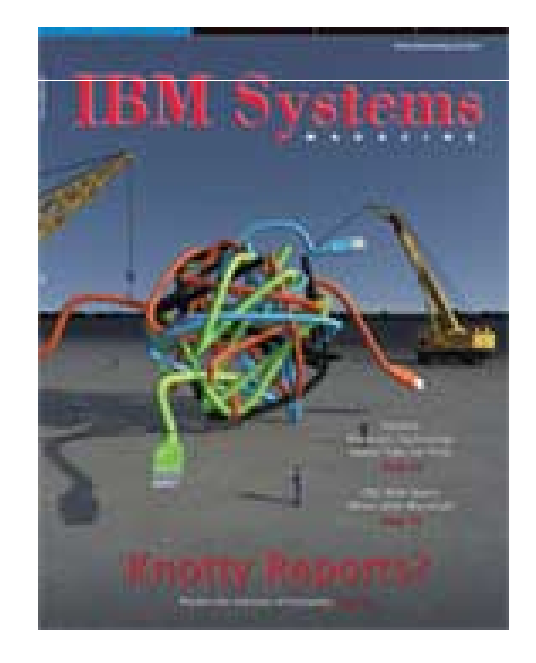

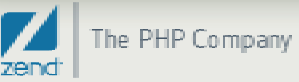

## Where do I go next?

#### Get some HTML

- Remember, HTML is to PHP what DDS is to RPG
- JavaScript won't hurt
  - Can add pizzazz to web pages, but not required
- Download free code see online resource slide
- Play, have fun, discover
- Education, training more See zend.com
- Practice, practice, practice!

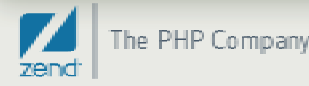

#### PHP Resources...

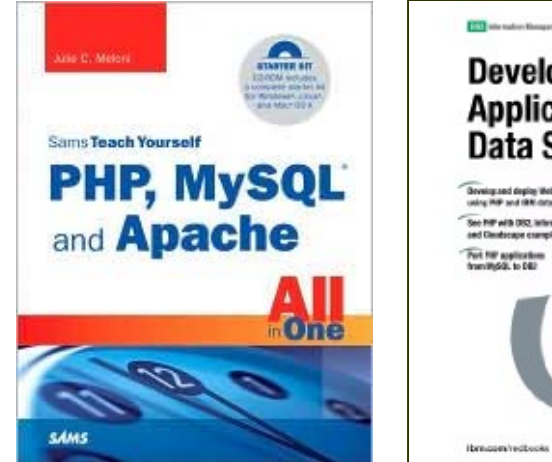

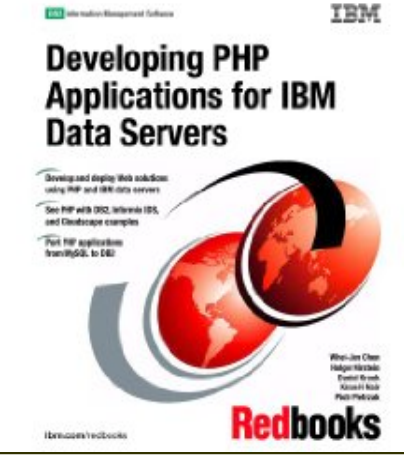

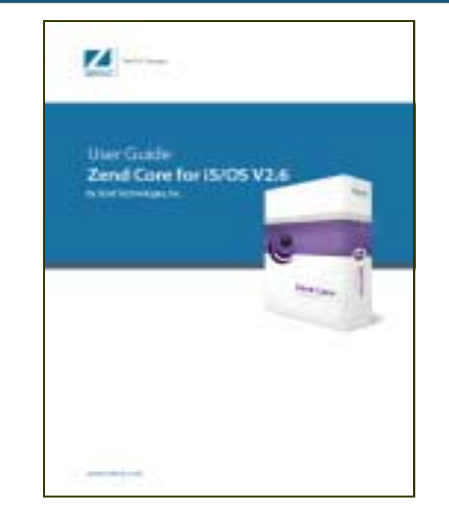

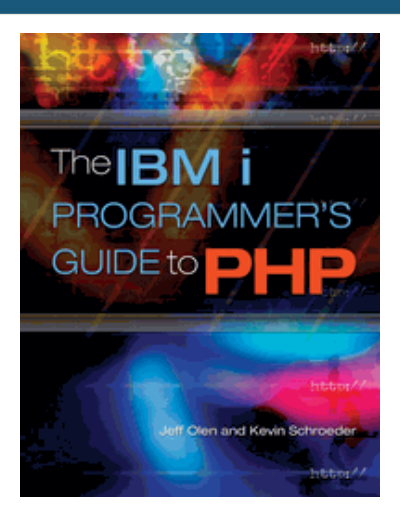

- Books
  - Sam's teach yourself PHP, MySQL and Apache All in One (3<sup>rd</sup> edition) ISBN:0672328739
  - Redbook <u>www.redbooks.ibm.com/portals/systemi</u>
  - PHP User Guide available at <u>www.zend.com</u>
  - IBM i Programmer's Guide to PHP on IBM i www.MCPressonline.com

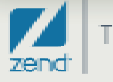

#### Other Resources...

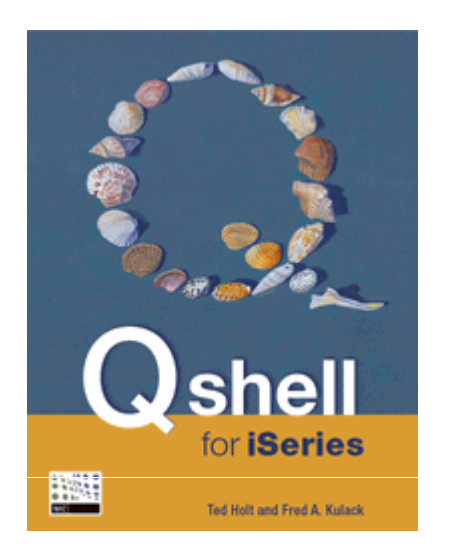

php|architect's Guide to Programming with ZEND FRAMEWORK

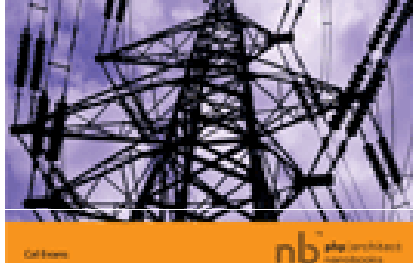

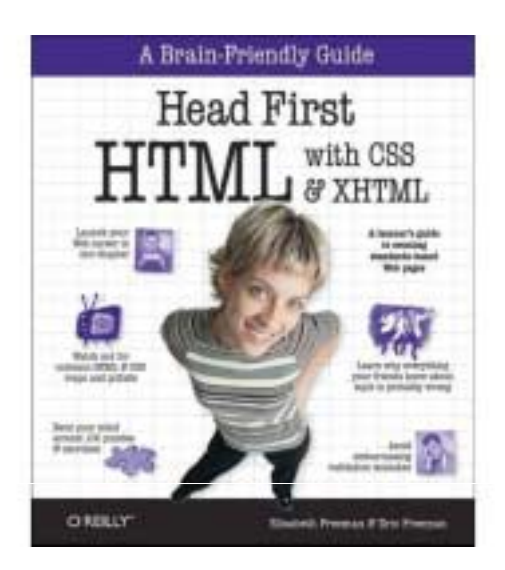

- Books
  - PASE: <u>http://www.mc-store.com/5061.html</u>
  - Zend Framework: <u>http://www.phparch.com/c/books/id/9780973862157</u>
  - Head First HTML Recommended by our CEO, Andi...

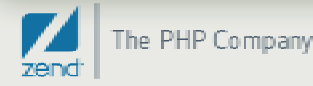

#### Online Resources...

#### Support?

- Zend.com/forums
- Zend.com/support-center
- Zend.com/products
- php.net on-line PHP manual (Also in Zend Core!)
- Midrange.com WEB400 forum
- Free code!
  - Sourceforge.net free applications
  - <u>phpclasses.org</u> free PHP code samples
  - hotscripts.com free PHP code

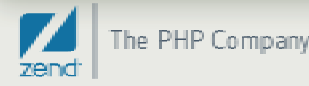

#### Zend Solutions To Bridge The Gap

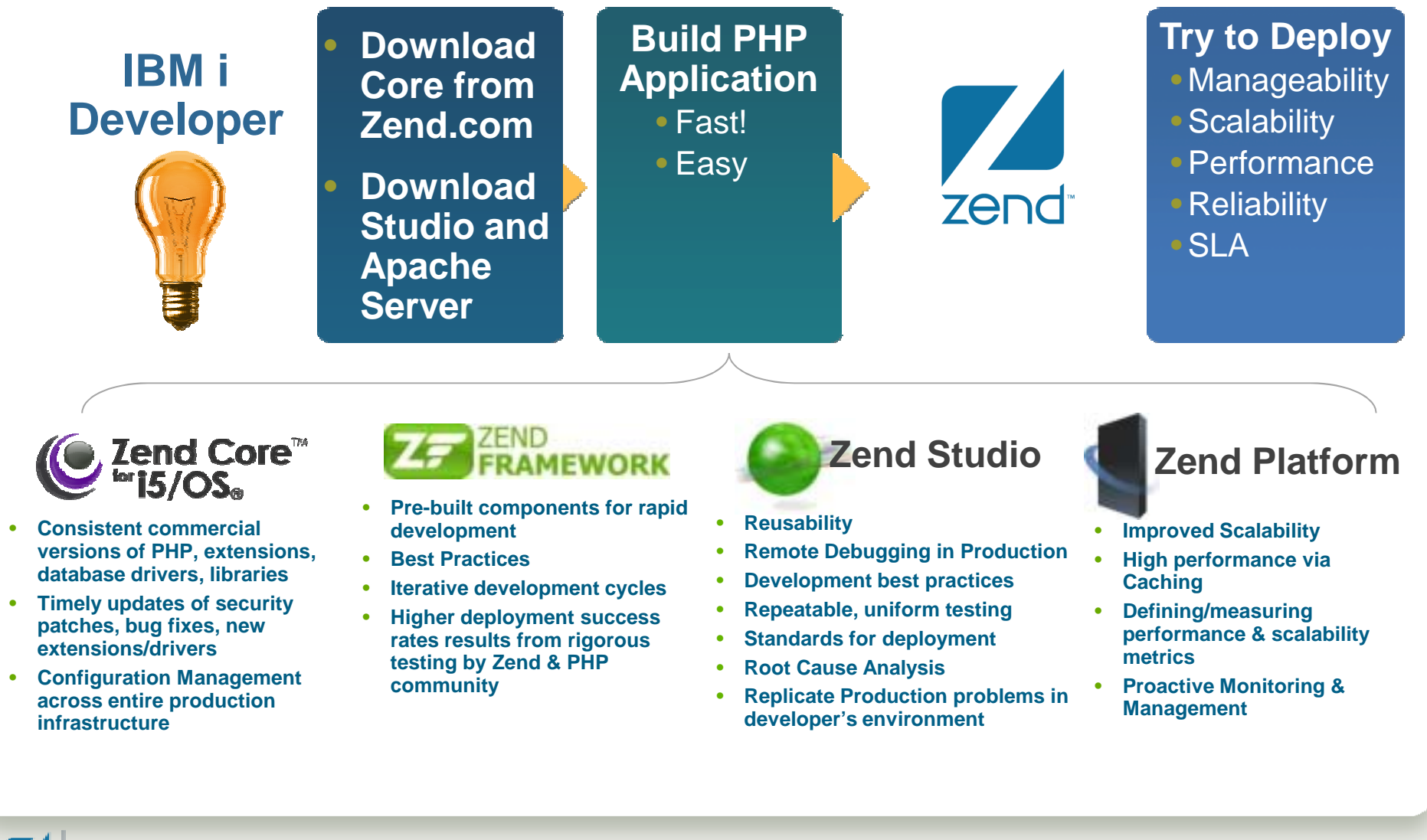

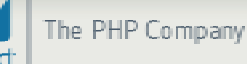

## Zend Smart Start for IBM i – Jump Start your PHP Projects

The Zend Smart Start service is a highly effective way to start your PHP project. During a five day on-site engagement, Zend's experts will:

- Focused training for up to 5 students
- Install and configure your PHP environment
- Pilot project
- Transfer knowledge on PHP development and deployment best practices

Thank you!! **Ouestions?** Anne.rue@zend.com (310) 480 4161 Mike.pavlak@zend.com

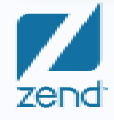

Increasing Maturity of PHP Applications 4-Nov-09 37